## 网点手机设备申请签核说明

一、签核流程:

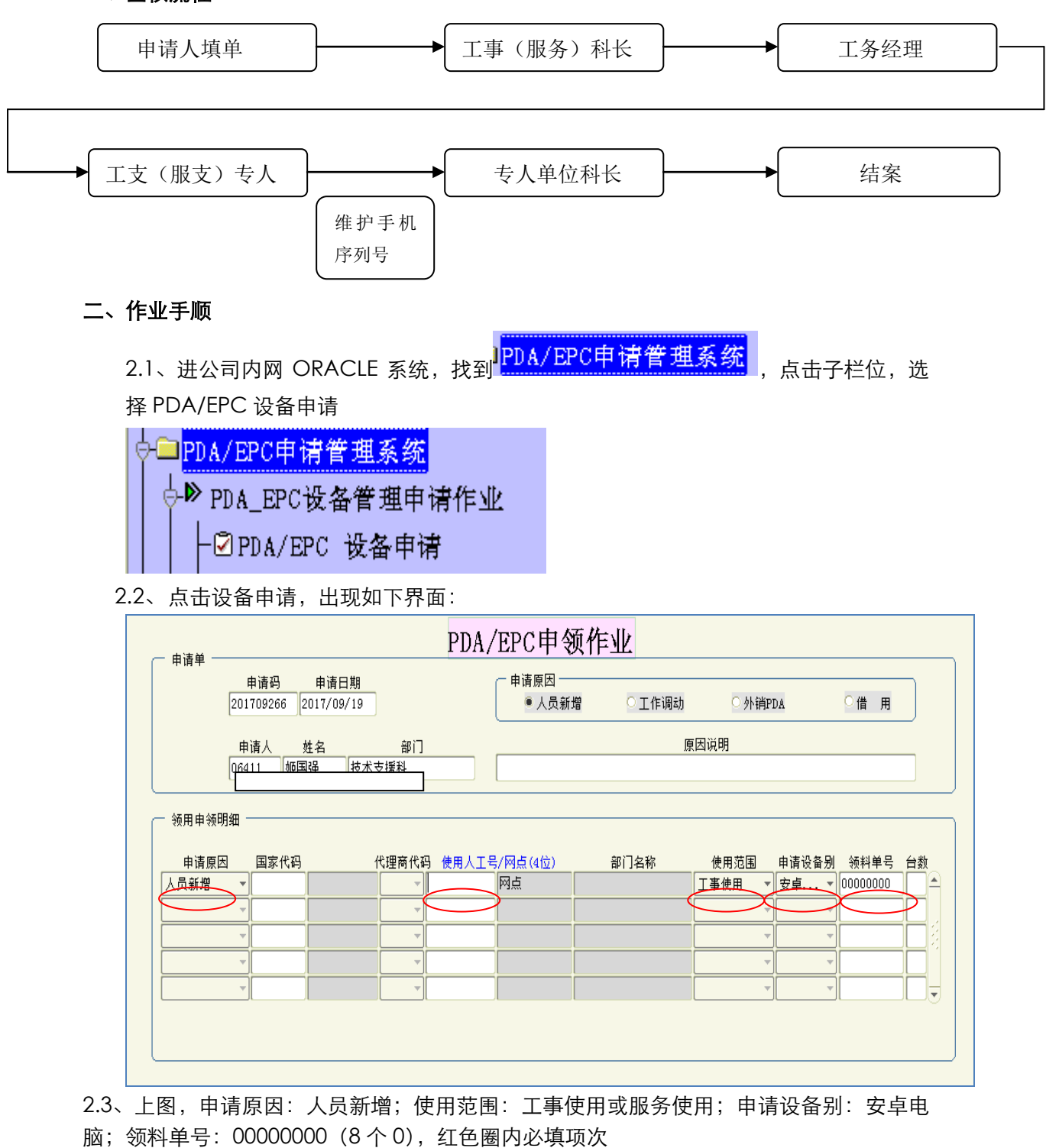

2.4、填写时需要提供每个网点手机的 ID 号(安卓系统),手机 ID 号的获取方法:手机登入 公司网站(http://mobile.yungtay.com.cn),在 "Android 安装软件"中点击"设备 ID 获取工具"(见下图),即可知道该手机的 ID 号(本机 CODE 就是该手机的 ID 号)

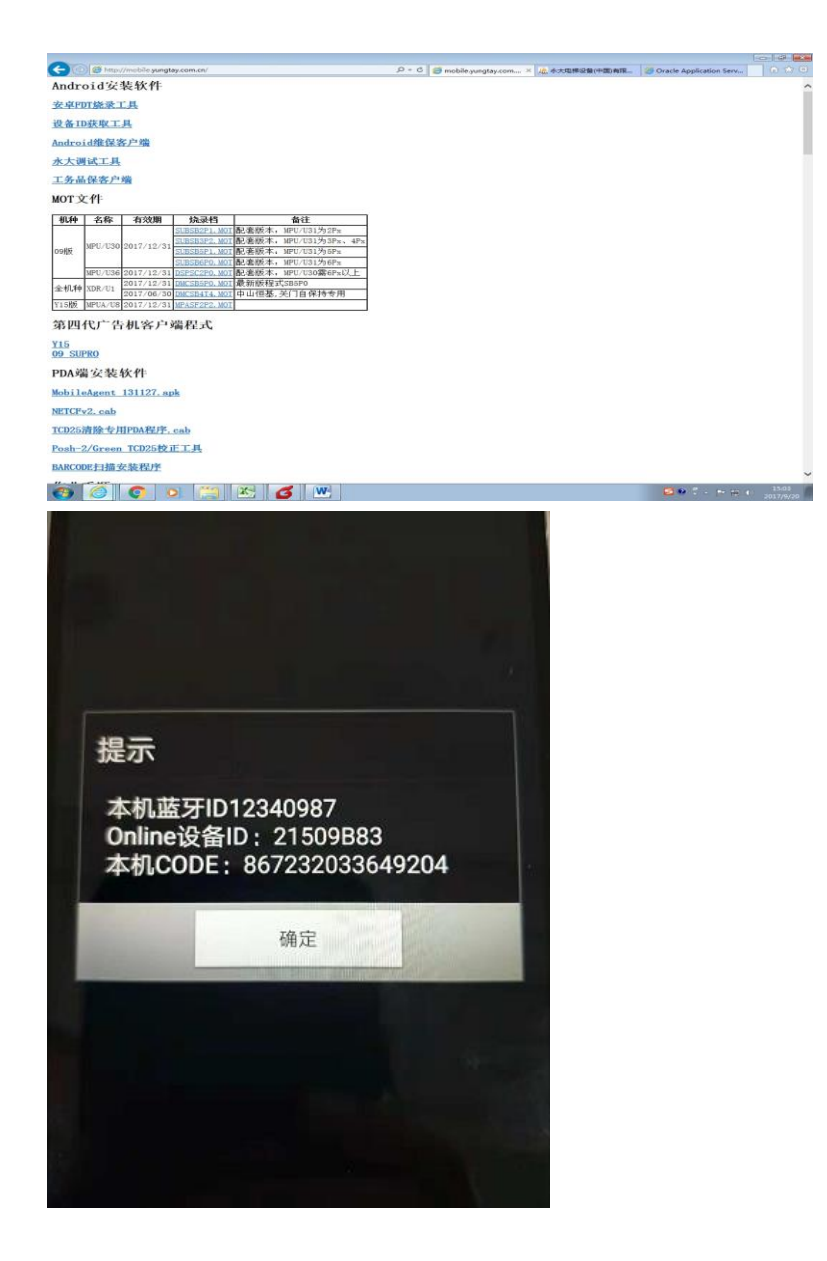

2.5、填写完毕,点下一位签核即可。待审核通过后,我司 ID 维护人员(目前工事部分是周 旭东)将此手机 ID 号维护进公司服务器。

|           |     |     |             | PDA II  | )维持   | 6.  |        |       |     |         |    |  |
|-----------|-----|-----|-------------|---------|-------|-----|--------|-------|-----|---------|----|--|
| DA序列号     | 使用契 | 100 | PDA 机身ID    | PDA编码   | 员工号   | 姓名  | 单位代码   | 部门名称  | 状态  | 番注      |    |  |
| DAAS11817 | 工事  | *   | 22359C28    | EPC1054 | 07004 | 周旭东 | 516020 | 工事技术科 | 停用  | - 原因:01 | -  |  |
| 30868979  | T4  |     | 18917720692 | APC1502 | 07004 | 周围东 | 516020 | 上事技术科 | 使用中 |         |    |  |
|           | -   | -   |             |         |       | -   | -      |       | -   | -       |    |  |
|           |     |     |             | -       | -     | -   | 1      |       |     | -       | -9 |  |
|           |     |     |             |         |       |     |        |       |     |         |    |  |
|           |     |     |             |         |       |     |        |       |     |         |    |  |
|           |     |     |             |         |       |     |        |       |     |         |    |  |

2.6、现场将蓝牙适配器(可仓库领用,零件号 G3A0007F90)插入我司电梯 PCB, 手机安装我司的"YTMaintainV" APP 软件(目前为 V1.3.8 版本),即可登入使用。

三、以上,签核流程如述,后续视工务业务持续完善

# 备注:账号与手机是绑定的,若手机需要更换时则要通知工支(服支)专人修正,否则软件 不能正常使用

# <mark>网点软件操作指南</mark>

## 一、 登录前准备

- 1、 准备安卓系统的手机,安装软件"永大调试工具"
- 2、 网点需请项目经理协助进内网先要填写设备申请单,工支部专人维护手机的序 列号后才可正常登录软件

#### 二、 作业指南

2.1、手机安装软件,成功后,手机上会出现一个永大标识图,如下:

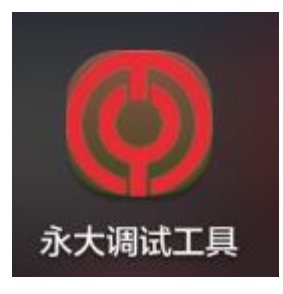

2.2、点击上图标识,出现如下画面图1,第一次使用,要先输入网点账号(网点代码前7位),密码初始:111111,输入要点"新用户",然后再点"离线资料下载",如果成功后会出现图2

| 永大调试工具                                             |                        | 永大调试工具                                                                                                    |
|----------------------------------------------------|------------------------|----------------------------------------------------------------------------------------------------|
|                                                    | 版本:V1.3.8              | 版本:V1.3.8                                                                                                    |
| 账号 []                                              |                        | 账号 []                                                                                                    |
| 密码 自定义密码                                           |                        | 密码                                                                                                    |
| 登陆                                                 | 新用户                    | 登陆新用户                                                                                                    |
| 当前帐号为网点帐号,若<br>请在 2017-10-19 08:26:5<br>请保持网络畅通!!! | 有问题请联系服支修正<br>4 前同步资料! | 当前帐号为网点帐号,若有问题请联系服支修正<br>请在2017-10-1920:38:16前同步资料!<br>请保持网络畅通!!!<br>当前服务器时间:2017-09-1920:36:06<br>请确保手机时间与其一致!!!<br>本次更新耗时:2秒<br>共下载:695笔<br>设备信息:1笔<br>技术资料:471笔<br>PCB信息:37笔<br>客户资料:0笔<br>故障信息:180笔<br>作番权限:2笔<br>作番机型:2笔<br>PDA授权码:2笔<br>保养计划:0笔 |
| 加班开始                                               | 加班结束                   | 加班开始加班结束                                                                                                    |
| 离线资                                                | 料下载                    | 离线资料下载                                                                                                    |
| <br>冬                                              | 1                      | 图 2                                                                                                    |

2.3、点"登录"出现如下图 3, 工事网点进"调试工具"即可,"故障处理"是服务网点所使用,(备注:服务网点也可以用"调试工具"),进"调试工具"出现图 4,
 (说明:图 3、图 4 红色圈内,是给服务网点使用的,工事网点无权使用)

| 永大调试工具    | 永大调试工具    |
|-----------|-----------|
| 作业项目 故障处理 | ENT       |
| 调试工具      | Supro(速跑) |
|           | Y15       |
|           | ES(扶梯)    |
|           | PMDR(门机)  |
|           | 吉亿一体机     |
|           | 保障房       |
|           | 权限作业      |

图 3

图 4

2.4、"ENT" 是操作 09 版及 06 版电梯类型用的,进 "ENT" 出现图 5,先点 "串口连接" 会出现提示手机开启蓝牙(会提示)确定即可,搜索蓝牙,如果配对成功,会出现图 6 中的 "YTBT2014" 手点这个设备标识即可,会提示"蓝牙连接成功"(备注:首次配对 蓝牙会出现要输密码的框,届时输四个 0, "0000")

| 永大调试工具          | 永大调试工具                               |
|-----------------|--------------------------------------|
| 永大ANN: PAD版     | 永大ANN: PAD版                          |
| YUNGTAY:        | YUNGTAY:                             |
| T C D 1 † ↓ 1 2 | T C D 1 + 1 2                        |
| MODE: 确定        | MODE· 确定                             |
| ESC t Dr.C MOD  | 已配对设备                                |
| ← ↓ → ENT       | YTBT2014<br>00:18:E4:1F:34:C6<br>已配对 |
| 串口连接调试码校正       | 其他                                   |
| 永大电梯设备(中国)有限公司  | 永大电梯设备(中国)有限公司                       |

图 5

2.5、进 "Y15", 出现图 7, 也先要点 "串口连接", 了解蓝牙成功后才可进入其他作业 界面

|      |      | YUNGTAY |
|------|------|---------|
| 电梯状态 | 故障检出 | 对策专用    |
| 地址读写 | 串口连接 | 运转操作    |
| 调试码  | 系统查询 | 调整测试    |

三、 其他

"权限作业"功能,工事网点无此权限,申请调试码通过项目经理作业,服务网点 可使用此功能申请确认码;"故障处理"服务网点要定期使用此功能,否则外呼会出 现友情提示,造成不必要的困惑

四、以上,为网点现有之功能,后续依工务业务需求持续完善